## 中南大学同行评议申报 用 户 操 作 使 用 手 册

#### 第一步: 用户登录

通过网址登录: <u>http://hr.csu.edu.cn</u>

登录账号: 申报人身份证号码

密码均为:身份证后六位

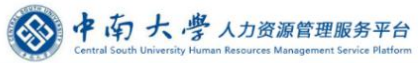

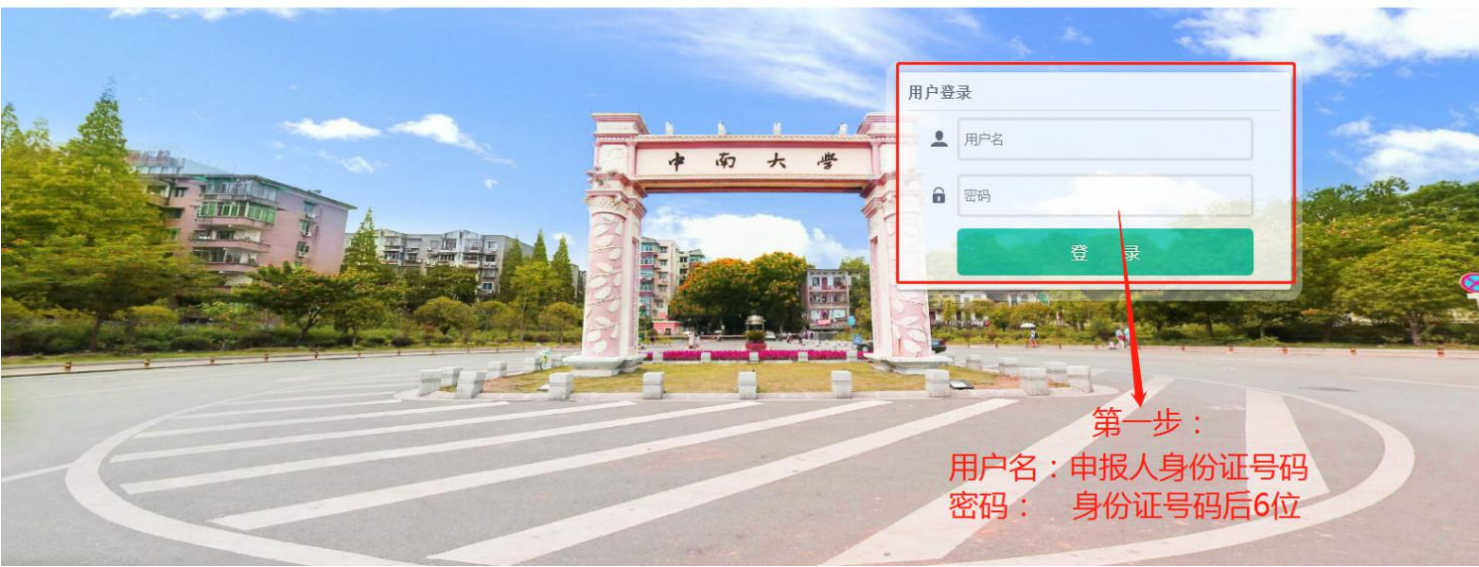

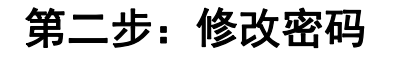

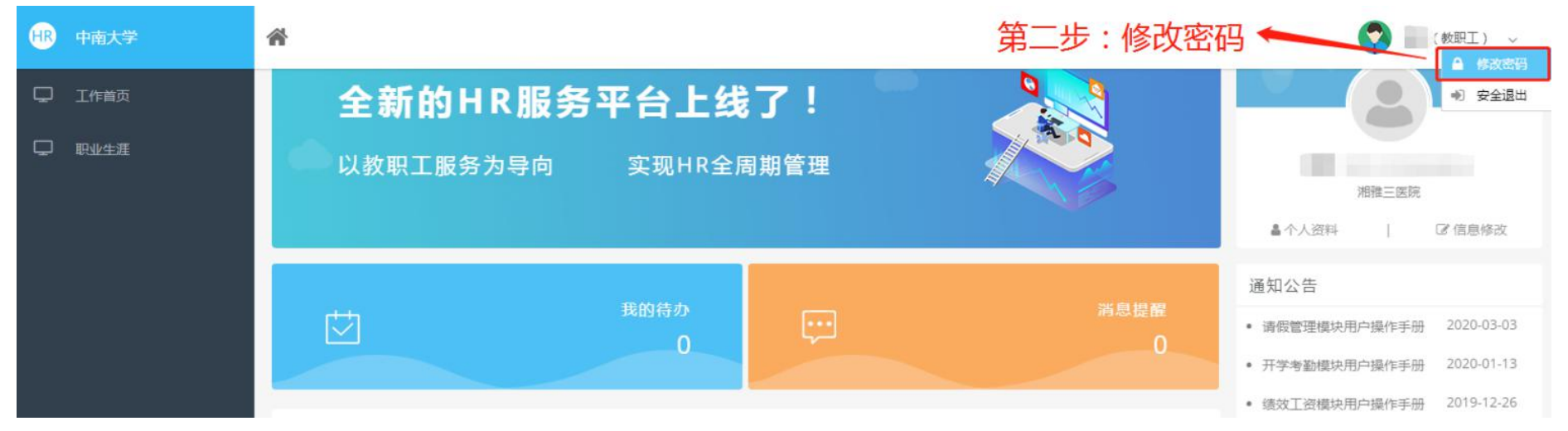

#### 第三步: 进入同行评议模块

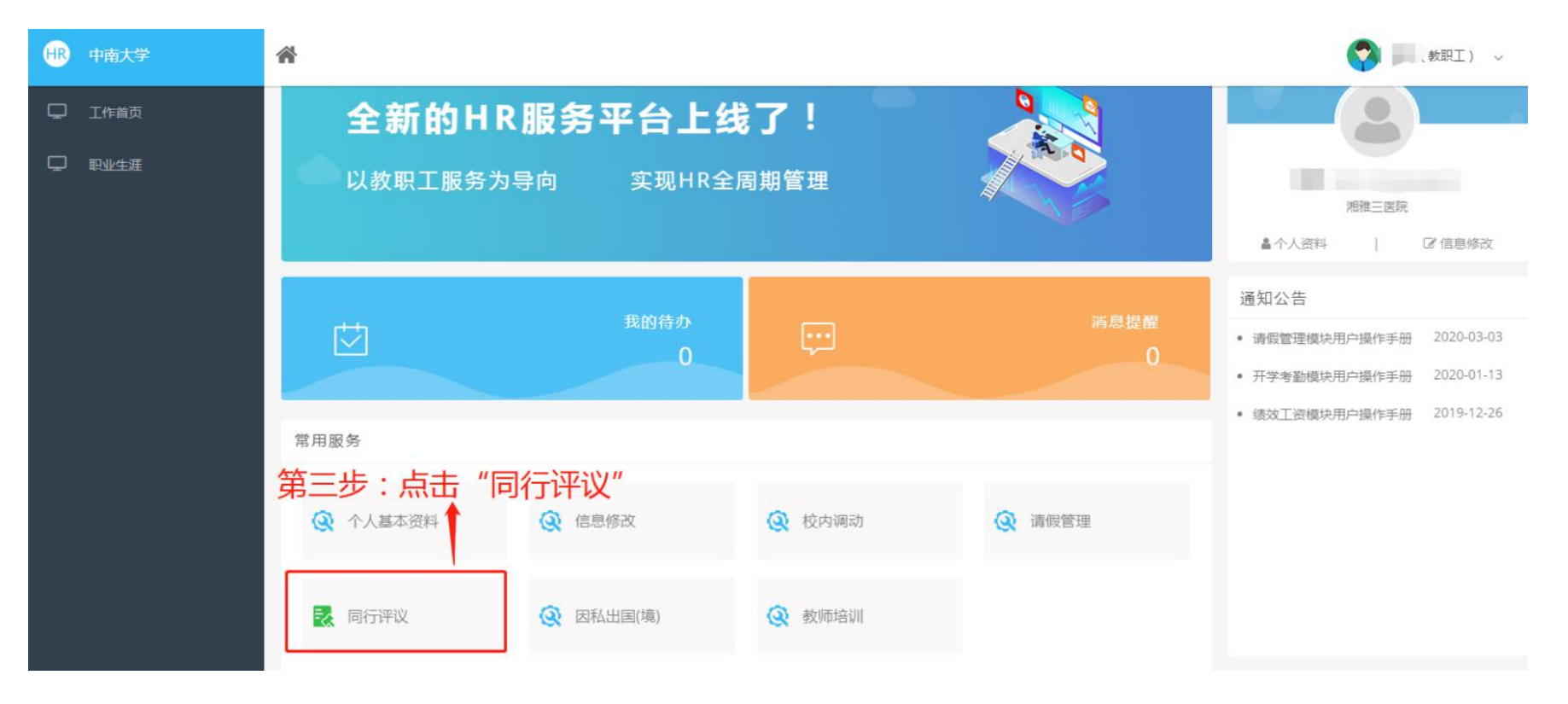

#### 第四步:点击"填报材料"、"提交综合材料"

| HR 中南大学 | 倄 同行评议 8  | <b>?</b>           | (教职工) ~ |                                              |            |
|---------|-----------|--------------------|---------|----------------------------------------------|------------|
| ■ 评审管理  | 评审批次 第四步: | 点击"1.填报材料"         |         |                                              | ❷帮助   ≒返回  |
|         | □ 序号 操作   | 项目名称               | 编号      | 对应系列                                         |            |
|         | ☑ 1 填报材料  | 2020年教师科研、卫生技术系列同行 | thpy_js | 高校教师系列,自然科学研究系列,卫生技术系列                       |            |
|         | 2 填报材料    | 2020年其他系列同行评审      | thpy_qt | 所有中级职称申报,教育管理系列,实验系列,工程系列,图书系列,卫生(职工医院)类,档案系 | 系列,出版系列,思政 |

| HR 中南大学 | 合 同行 |          |        |  | (学 ) 教职工) ~ |     |
|---------|------|----------|--------|--|-------------|-----|
|         | 科教师科 | 研、卫生技术系列 |        |  |             | う返回 |
| - 送审人员  | Q    | 提交综合材料   | 😧 送审人员 |  |             |     |

#### 第五步: 填写基本信息

选择对应的申报系列,申报何专业技术职务和申报职称级别。确定后系统会自动识别(申报职称 及级别务必填写正确),跳转到对应的申报页面进行填写,填写完"综合材料"或者"代表作"后点击 "提交申报按钮",即可进入单位审核阶段。

| 送审人员    |       |                  |           |           |   | <b>9</b> 返 |
|---------|-------|------------------|-----------|-----------|---|------------|
|         |       | 保存               | 提交申报材料 返回 |           |   |            |
|         |       |                  |           |           |   |            |
| •       |       |                  |           |           |   |            |
| 姓名;     |       | 工作证号:            |           | 性别:       |   |            |
| 所在单位: 〉 | 相雅三医院 | 专业技术职务名称:        |           | 取得资格时间;   |   |            |
| * 申报系列: | Q     | *晋升通道:           | Q         | * 一级学科:   | Q |            |
| 二级学科:   | Q     | * 申报何专业技术<br>职务: | Q         | * 申报职称级别: | • |            |
| 送审份数:   |       | *研究方向:           |           |           |   |            |

6

#### 第六步: 查看个人申报审核状态

点击"送审人员"菜单可以随时查看个人申报审核状态

| ₽ | 提交综合材料/代表作 | 送日 | 审人员 |          |         |         |            |      |      |      |      | ❷ 帮助 | ♠返回 |
|---|------------|----|-----|----------|---------|---------|------------|------|------|------|------|------|-----|
| Ð | 送审人员       |    | 姓名: |          |         | 工作证号:   |            |      | 状态:  | c    | 2    |      |     |
|   |            |    |     |          |         |         | 查询    高级检索 | 清空   |      |      |      |      |     |
|   |            |    | 姓名  | 工作证号     | 所在单位    | 被送审人员编号 | 申报何专业技术职务  | 申报系列 | 晋升通道 | 送审份数 | 一级学科 | 状态   | 1   |
|   |            |    | 江俊鑫 | 31190155 | 人事处、教师… |         |            |      |      |      |      | 上传材  | 料   |
|   |            |    |     |          |         |         |            |      |      |      |      |      | _   |
|   |            |    |     |          |         |         |            |      |      |      |      |      |     |

## **以下步骤均为填报温馨提示:** 初次使用的用户会弹出以下界面,点击"是"

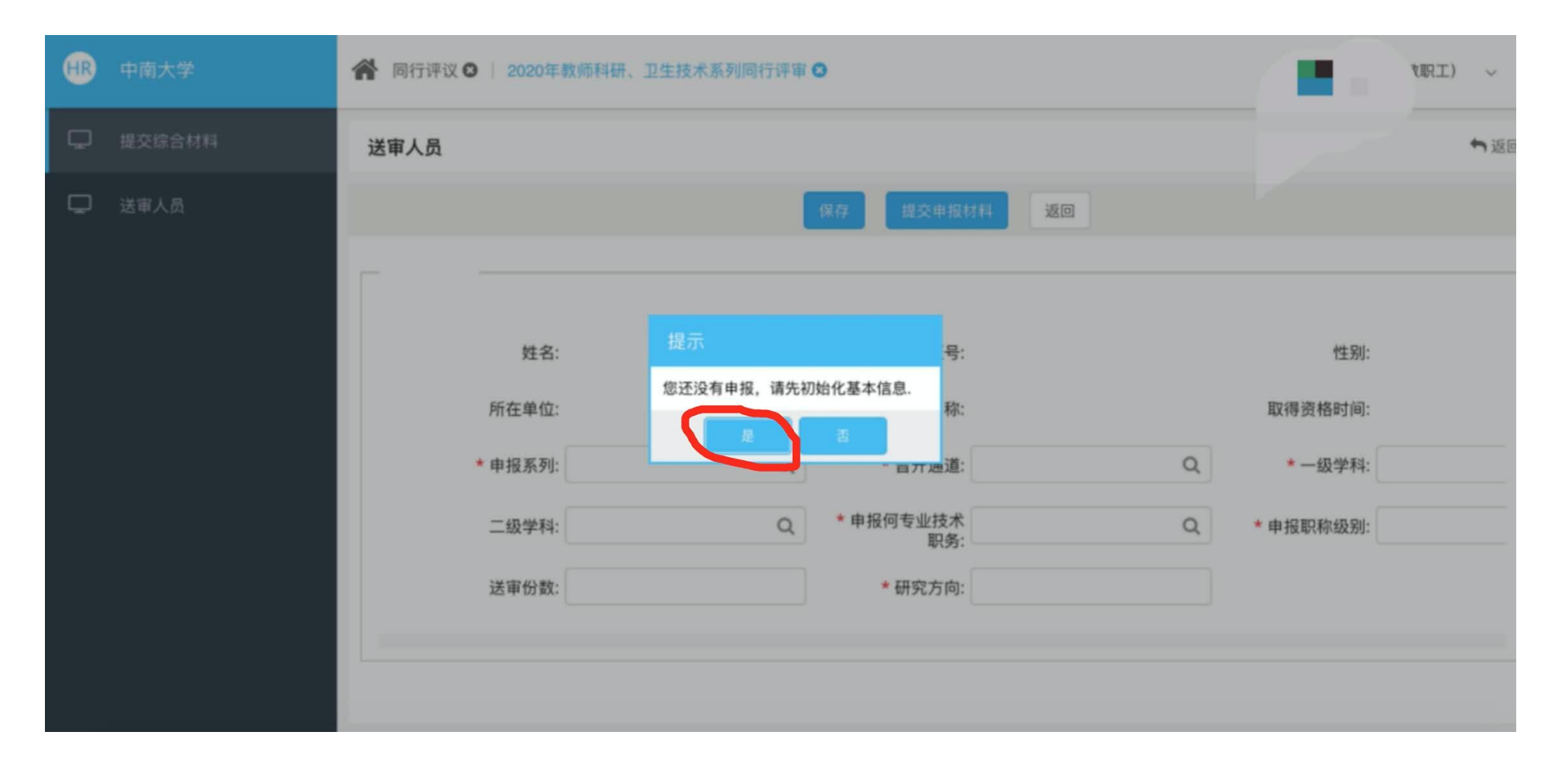

## 填写完毕记得经常保存

| ₿ | 中南大学 |              | 卫生技术系列同行评审 🛛 |                   |   | 文訳工) ~       |
|---|------|--------------|--------------|-------------------|---|--------------|
|   |      | 送审人员         |              |                   |   | ★返回          |
|   | 送审人员 |              | 保            | 存 提交申报材料 返回       |   |              |
|   |      |              |              |                   |   |              |
|   |      |              |              | ×                 |   |              |
|   |      | 姓名:          | 保存成功         | 号:                | - | 性别:男         |
|   |      | 所在单位: 湘雅医院   | 朝定           | 称: 主治医师           |   | 取得资格时间       |
|   |      | * 申报系列: 高校教师 | 系列    Q      | * 晋升通道: 教学科研类     | Q | * 一级学科: 临床医学 |
|   |      | 二级学科: 外科学    | Q            | *申报何专业技术 副研究员 职务: | Q | * 申报职称级别: 副高 |
|   |      | 送审份数: 3份校外   |              | *研究方向:            |   |              |
|   |      |              |              |                   |   |              |

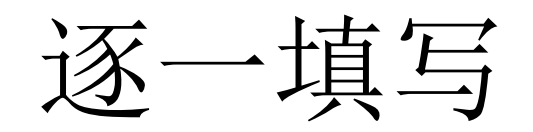

| æ | 中南大学 |                | 系列同行评审 😋 👘 🐂 🐂 🐂 🐂 🐂 🐂 |
|---|------|----------------|------------------------|
| Ģ |      | 送审人员           | * 返回                   |
| Ģ | 送审人员 |                | 保存 提交申报材料 返回           |
|   |      | 学习经历(同行评议)新增   | ×<br>余级别: 副高           |
|   |      | *开始时间:         | * 结束时间: 2              |
|   |      | *在读学校: 中中ハイ    | * 学历: 博士如              |
|   |      | * 学位: 医学博士学位 Q |                        |
|   |      |                | 保存 返回                  |
|   |      | 暂无数据           | 示 ×                    |
|   |      | 新增成功           |                        |
|   |      |                |                        |

## 学习经历:时间倒述

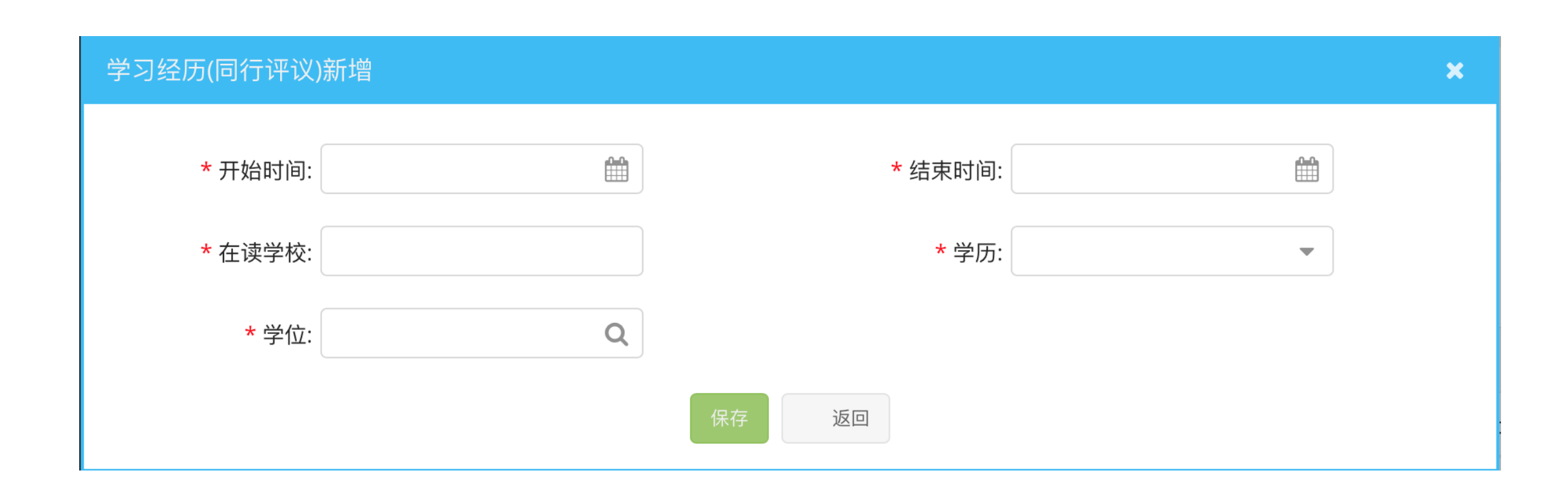

## 工作经历:时间倒述

#### 工作经历(同行评议)新增

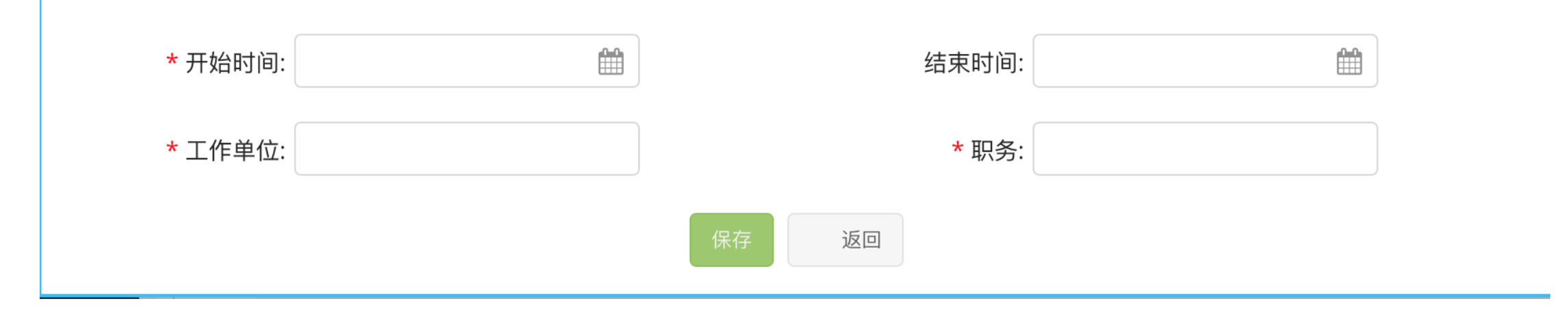

X

## 学术荣誉及兼职

#### 学术荣誉及兼职(同行评议)新增

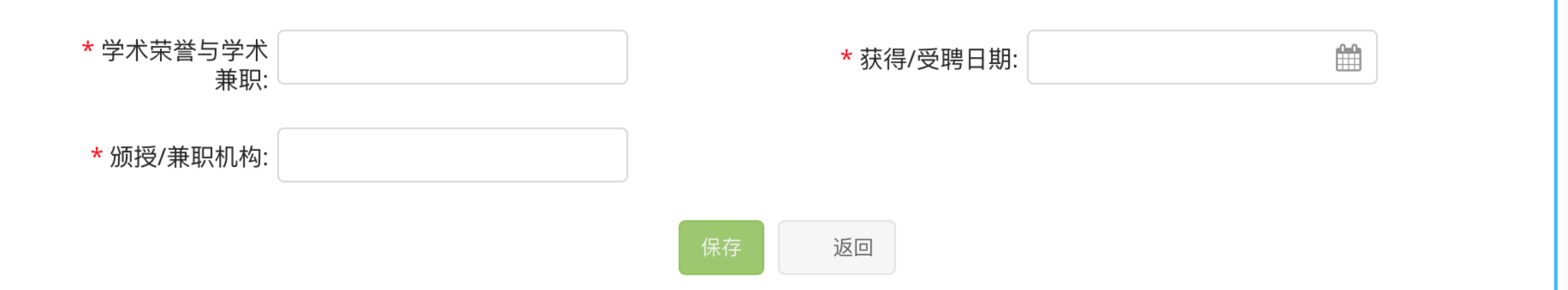

X

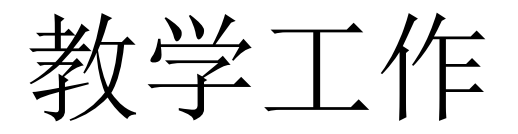

#### 教学工作(同行评议)新增

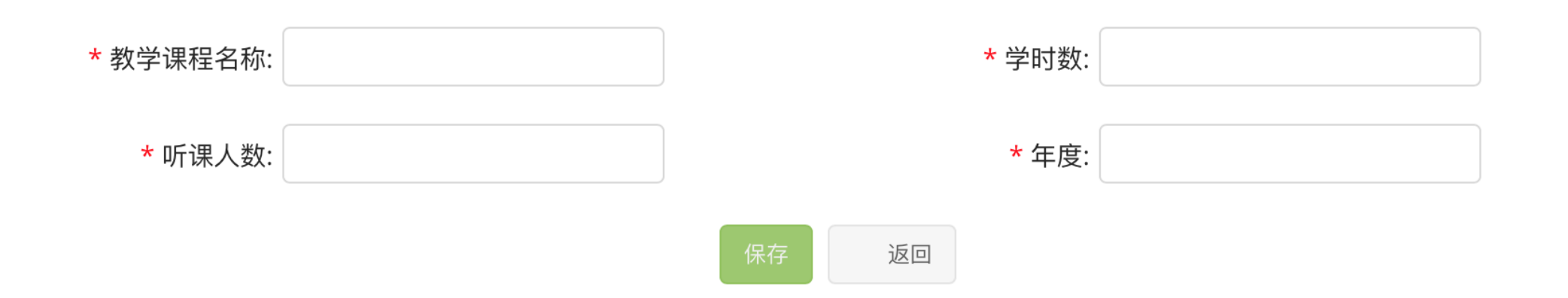

## 承担项目:本人排名为含项目主持人的排名

| 承担项目(同行评议)       | 新增       |             | × |
|------------------|----------|-------------|---|
| * 项目类别:          |          | * 项目名称:     |   |
| * 开始时间:          | <b>#</b> | * 结束时间:     |   |
| * 立项单位:          |          | * 项目总经费(万): |   |
| * 本人承担经费<br>(万): |          | * 进校经费(万):  |   |
| * 主持或参加:         | ▼        | * 本人排名:     |   |
| * 项目类型:          | -        |             |   |
|                  |          | 保存返回        |   |

## 发表论文:如为通讯作者,作者排名应为 通讯作者的顺序

返回

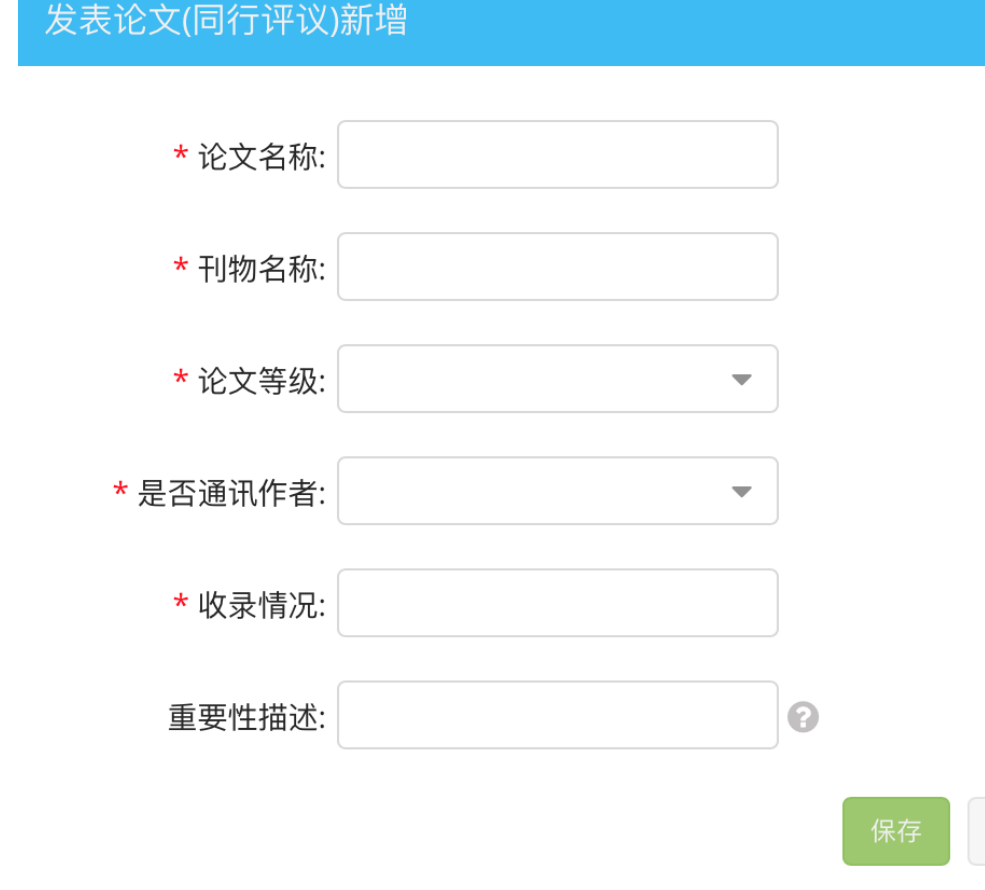

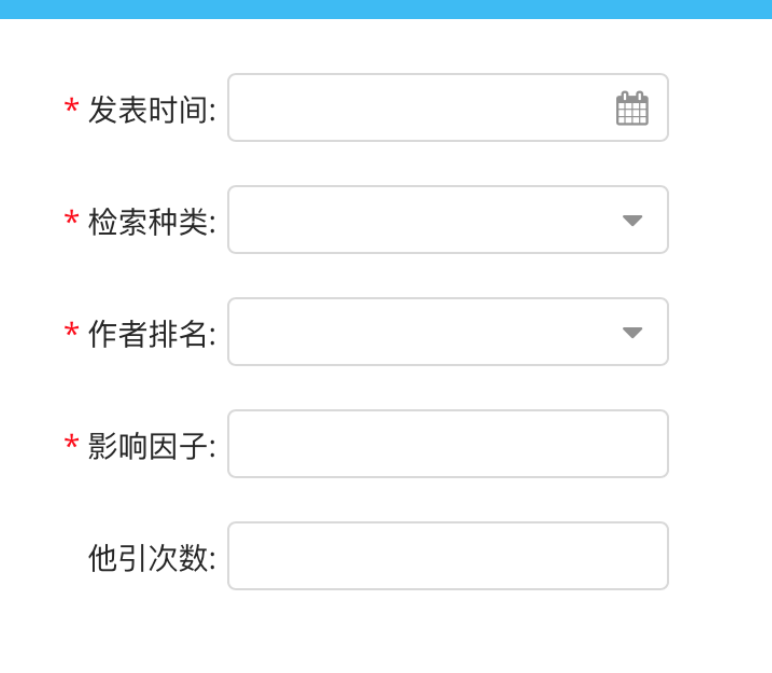

X

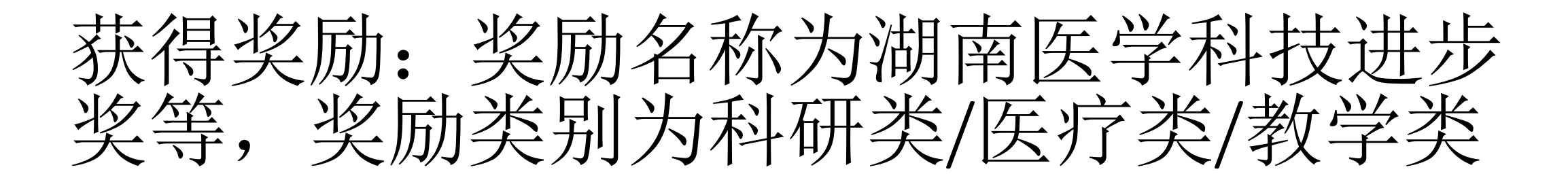

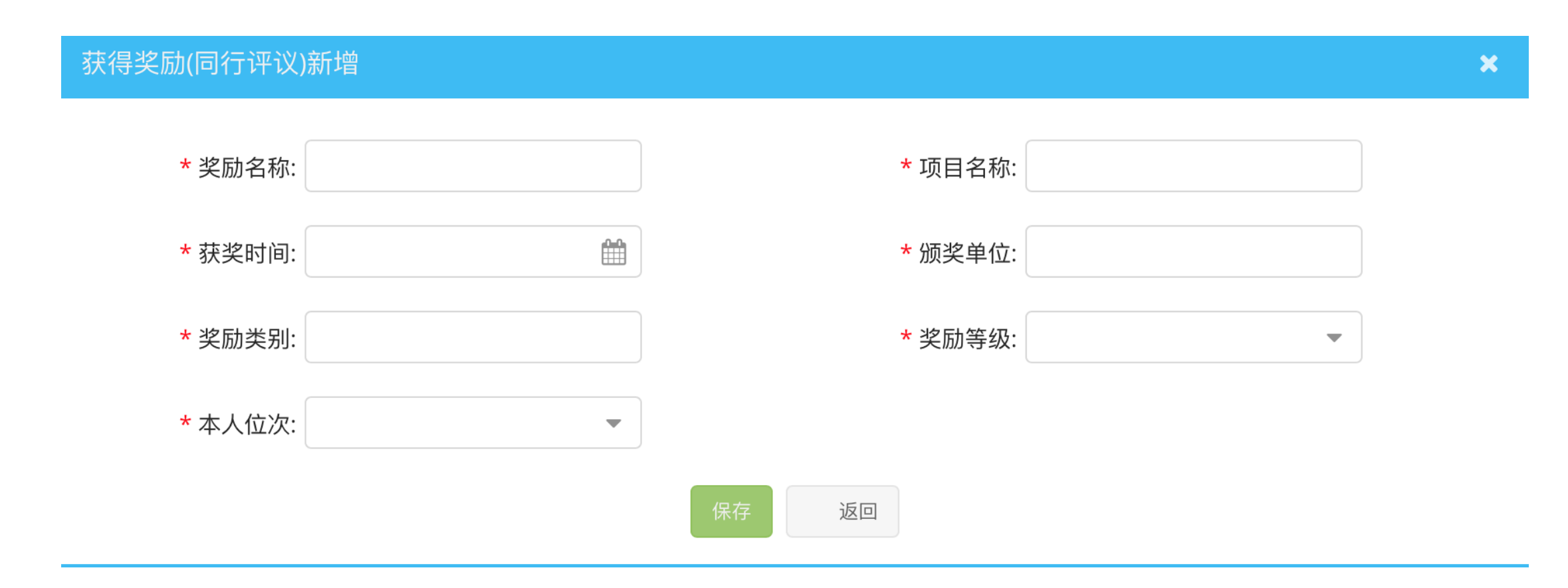

# 出版著作: 在合(独)著、译中填写: 合著、主编或副主编

#### 出版著作(同行评议)新增

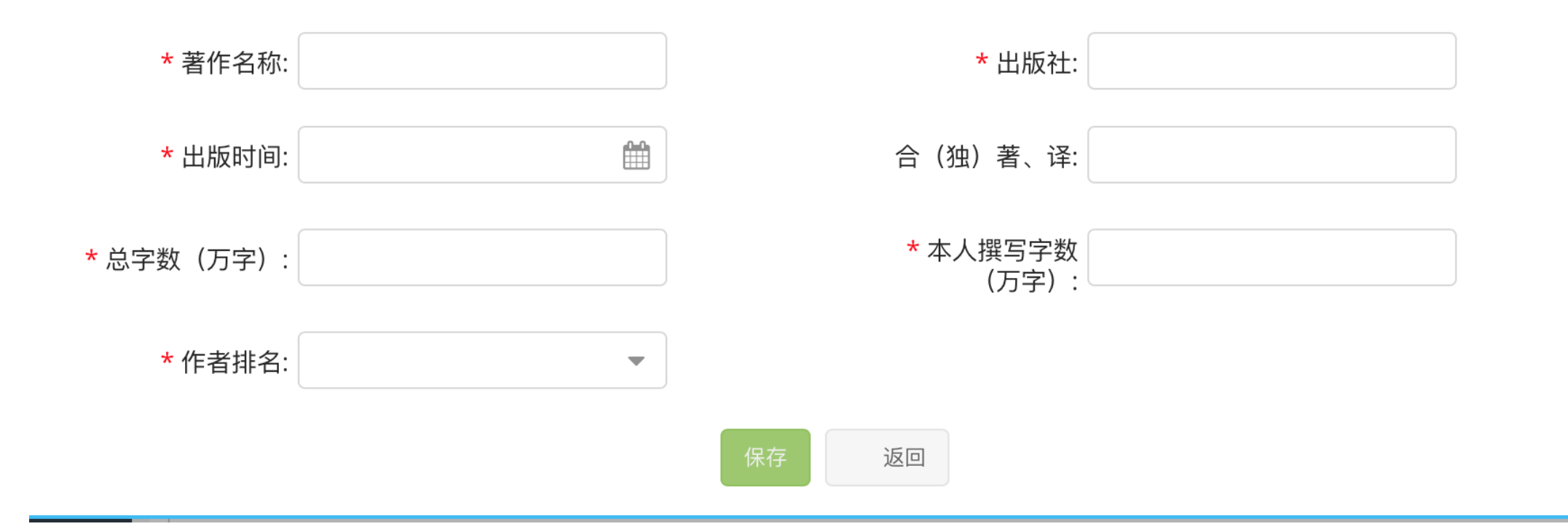

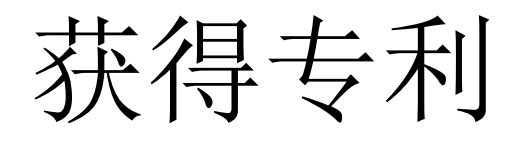

#### 获得专利(同行评议)新增

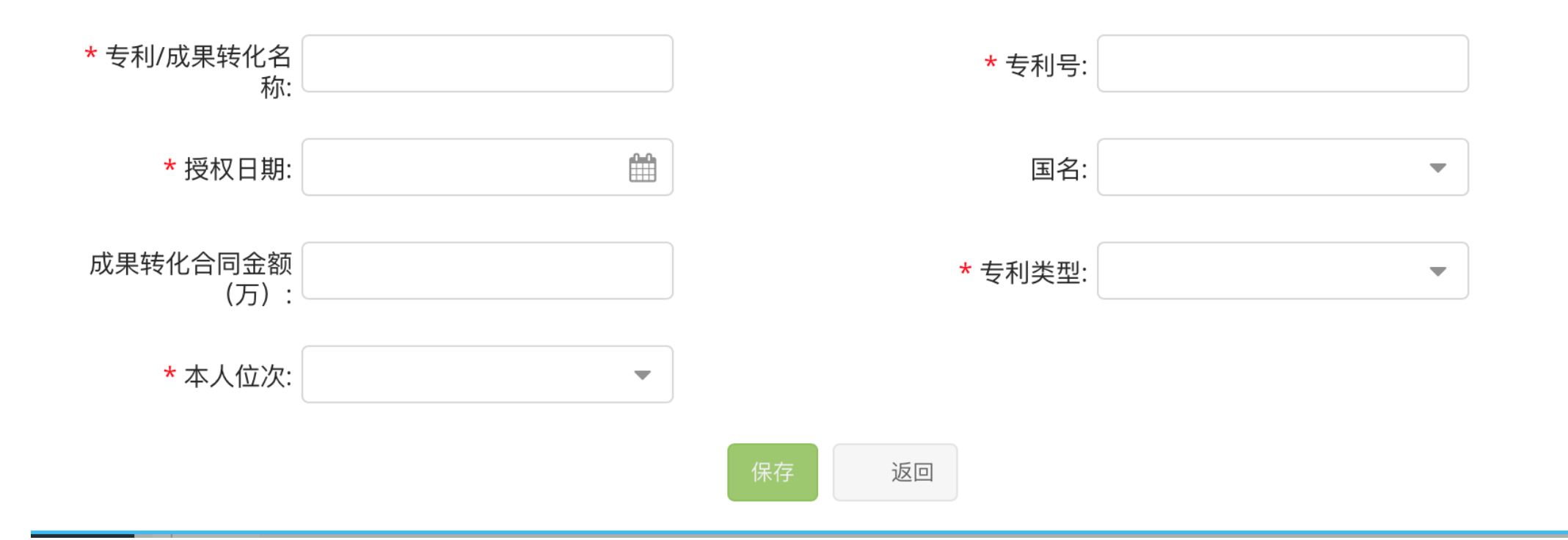

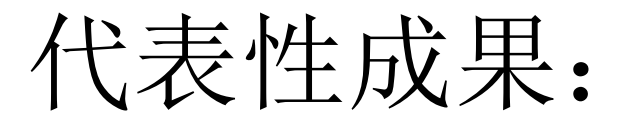

1.代表性成果由申报人自己选择,课题、文章、奖励、专利等均可自由组合;
2.正高填报三项、副高二项,不能多填;
3.需上传附件材料并隐去个人信息。

### ■ 十二、代表性成果(正高三项,副高两项,附件材料请隐去个人信息)

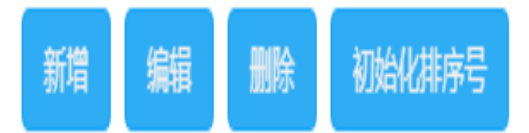

|      | 操作 | 类别 | 名称 | 发表刊物 | 本人排名第几、通讯作者请用*注明 | 本人主要贡献 | 文件 |
|------|----|----|----|------|------------------|--------|----|
| 暂无数据 |    |    |    |      |                  |        |    |

## 评审材料新增

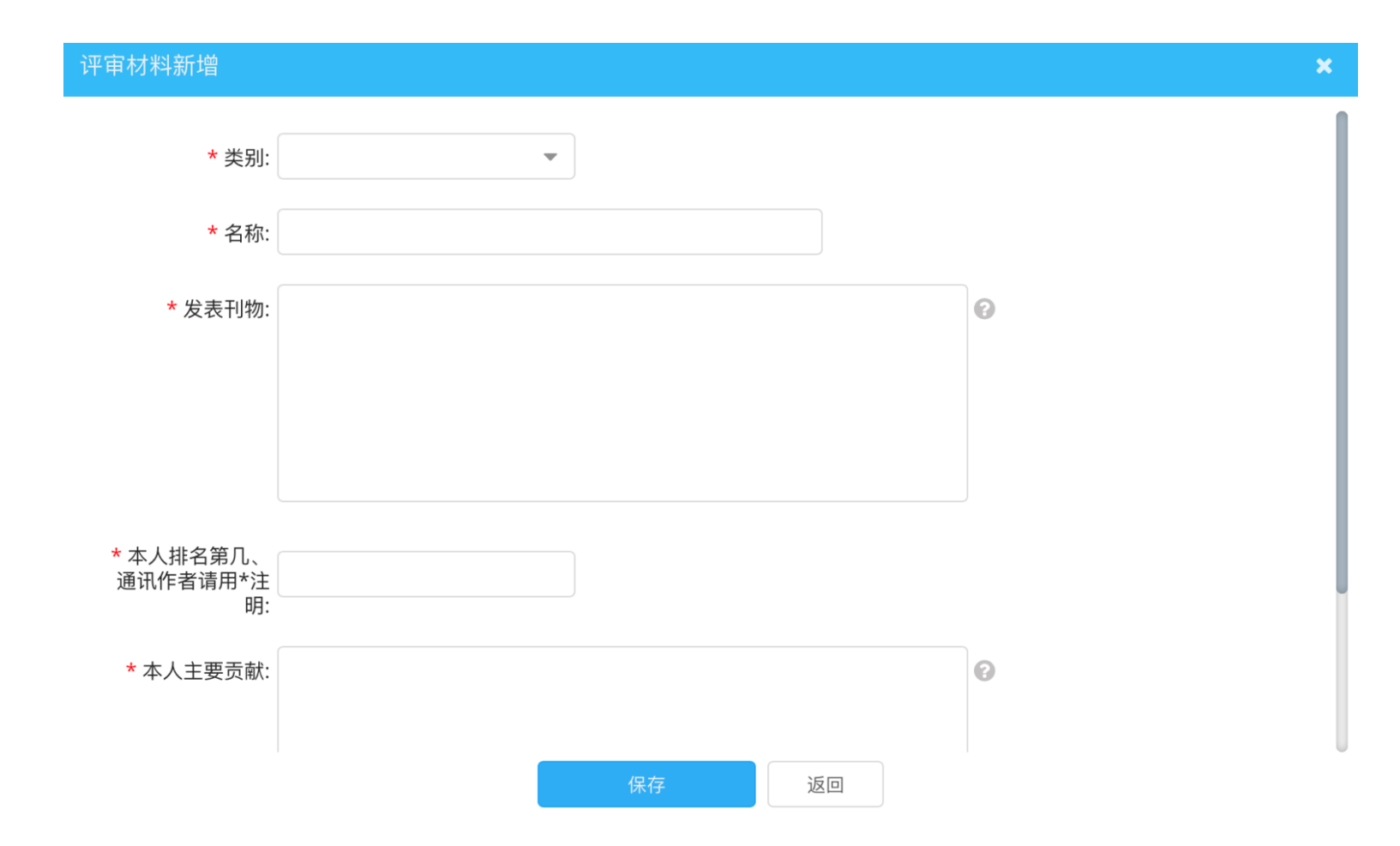

还要写篇"小作文"

| HR | 中南大学   | 合 同行评议 I 2020年教师科研、卫生技术系列同行评审 I               | 职工) ~ |
|----|--------|-----------------------------------------------|-------|
| Ģ  | 提交综合材料 | 送审人员                                          | ♠ 返回  |
| Q  | 送审人员   | 保存提交申报材料 返回                                   |       |
|    |        | 其他业绩:                                         |       |
|    |        | 简要概述任现职以<br>来研究工作,说明其<br>科学性或应用性(限<br>1500字): |       |

## 点击"提交申报材料"

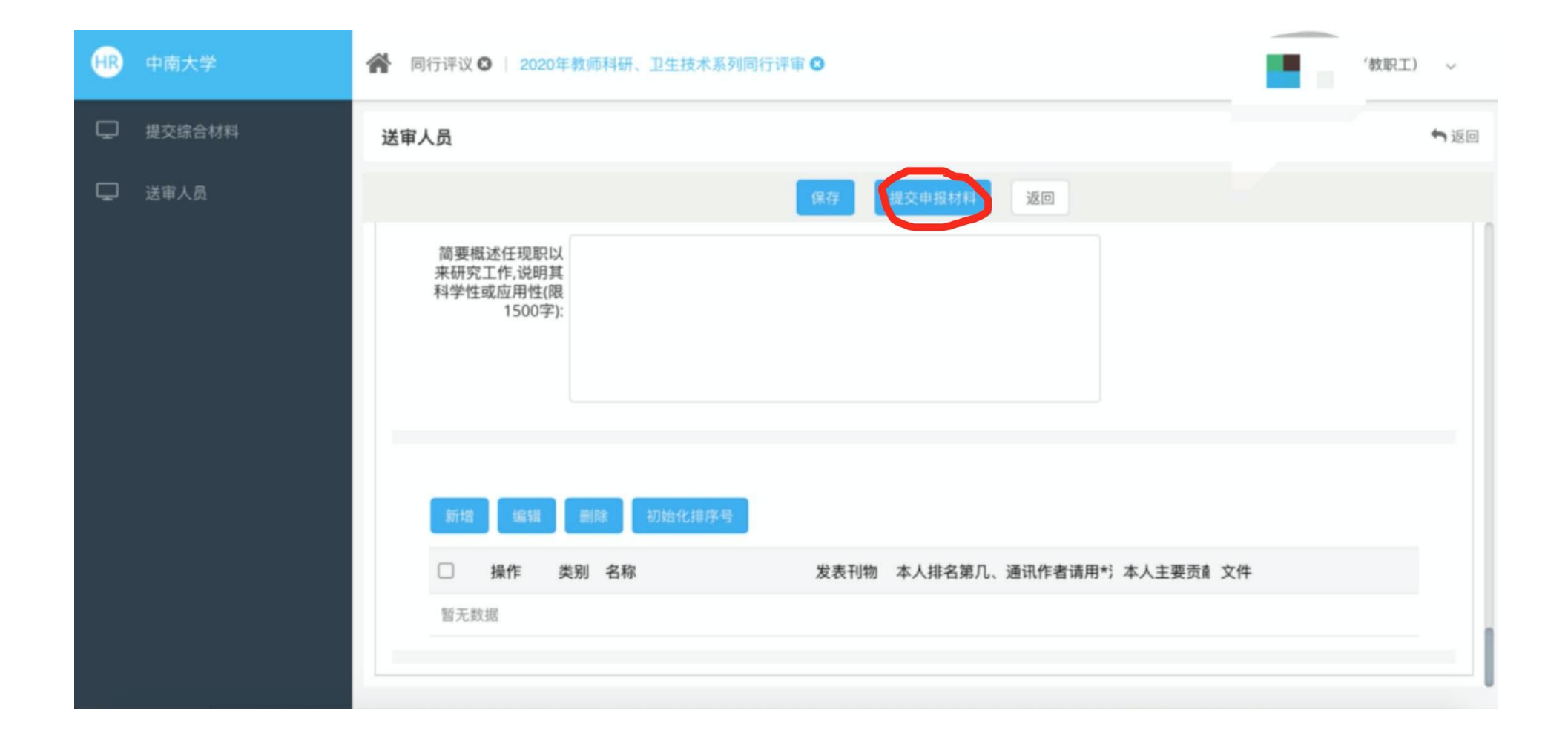

## 恭喜你,完成了材料申报!

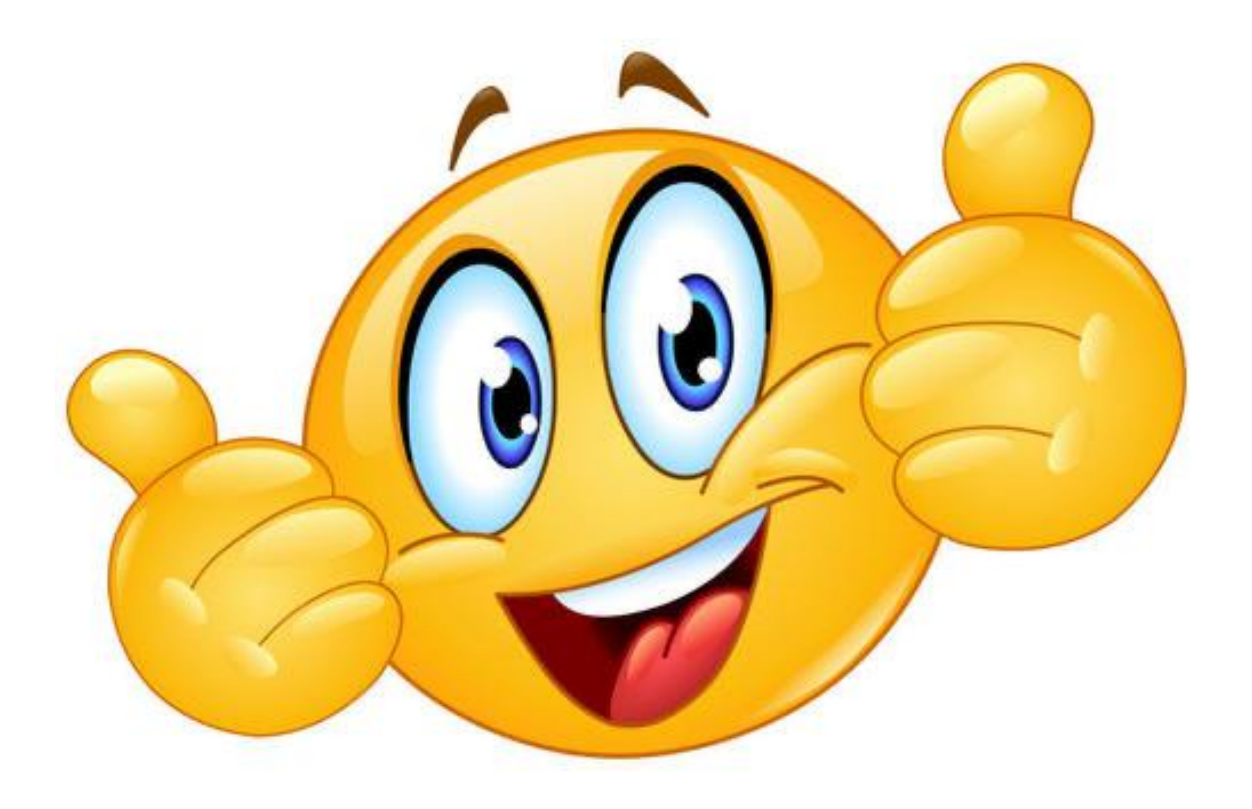